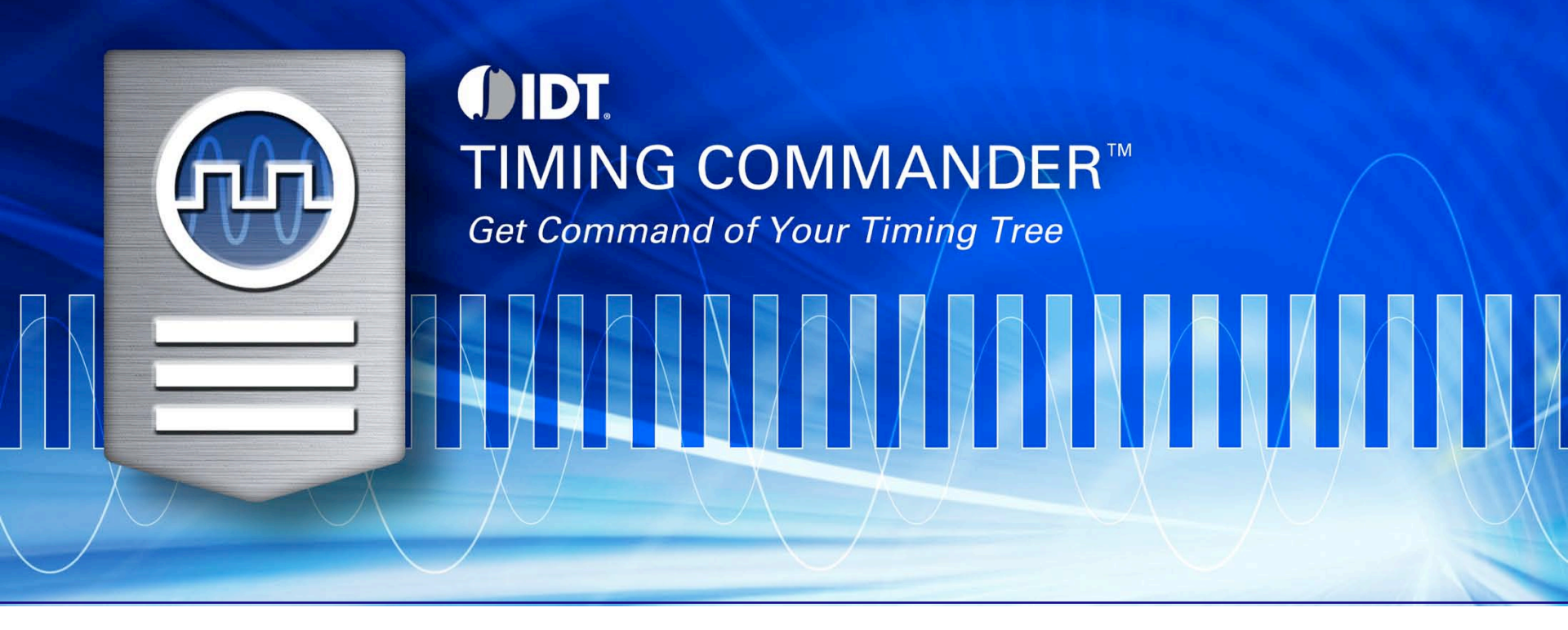

## **Timing Commander Installation**

TSD Applications, IDT November, 2013

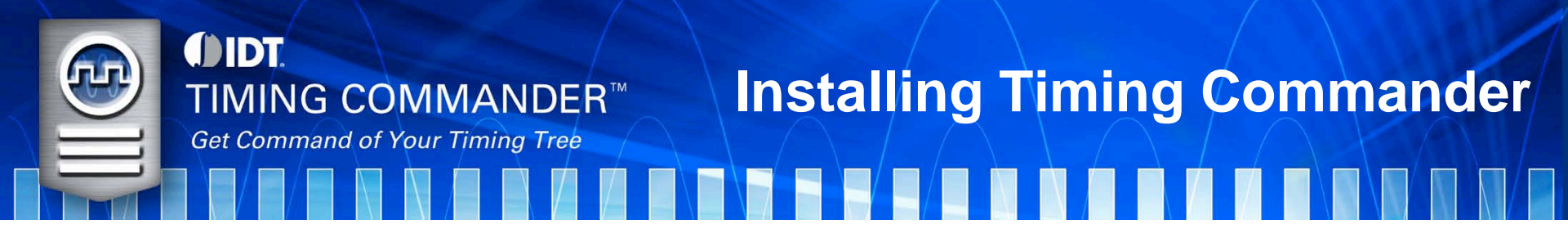

The Timing Commander installation requires the following two files:

- 1) TimingCommanderSetup.exe
- 2) < PersonalityFile>.tcp

The .exe file will install the Timing Commander software.

The ".tcp" file is the "Personality" file that contains the GUI for a specific device. For example, the file may be named "IDT8T79S818I-08\_v0.6.tcp".

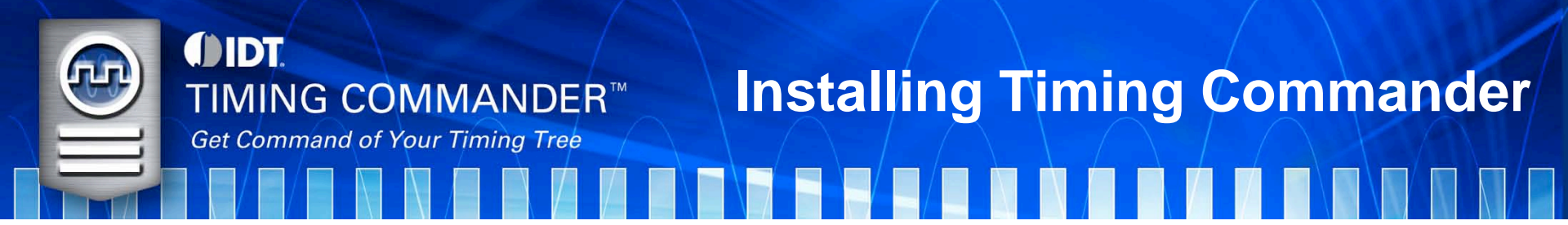

- 1. Unzip the Timing Commander installation file.
- 2. Execute "TimingCommanderSetup.exe"
- 3. Accept the "Terms and Conditions" and press "Install".

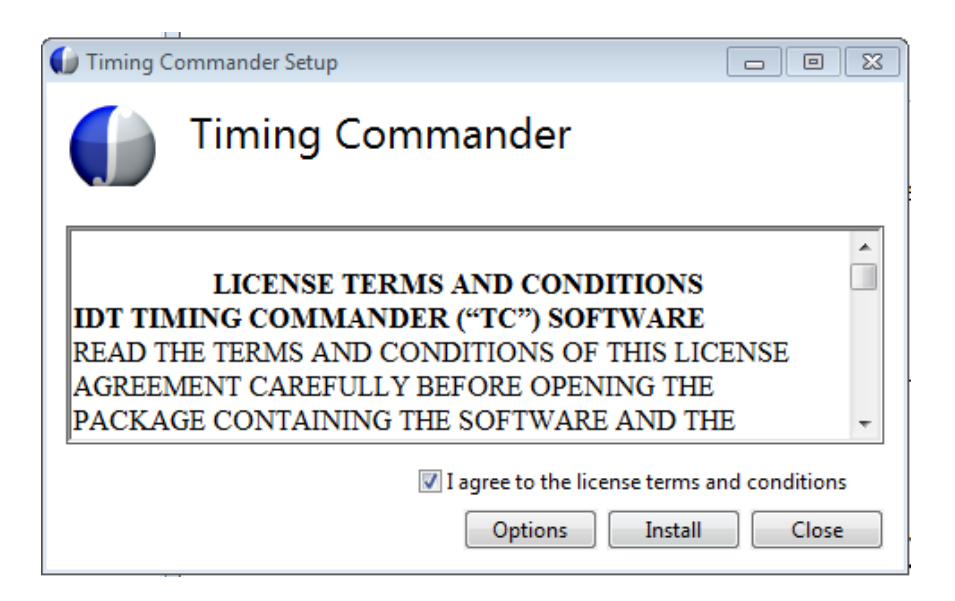

4. This will install Timing Commander, necessary hardware drivers, help files, and a "Timing Commander" shortcut in the Window Programs

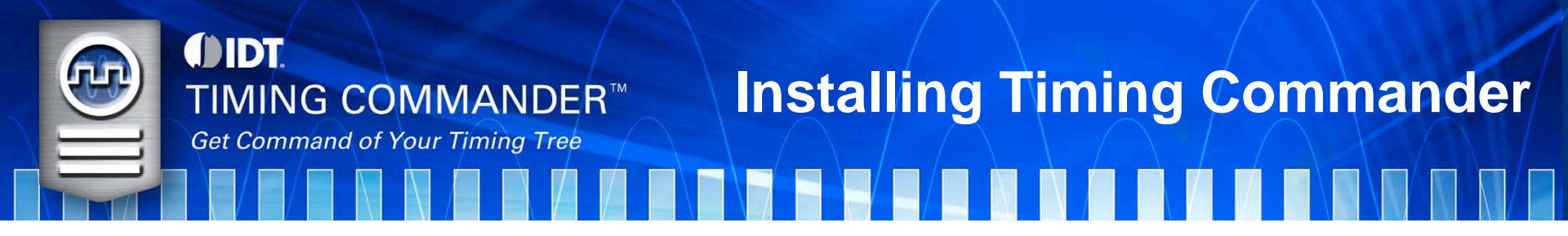

After the installation, the "Setup Successful" message will be displayed.

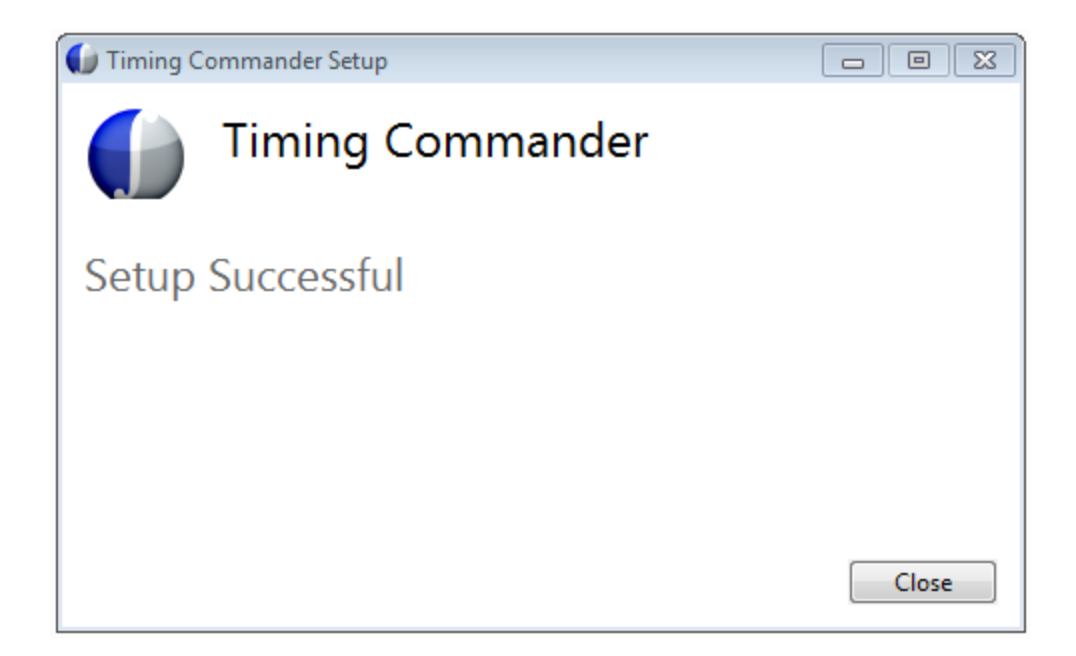

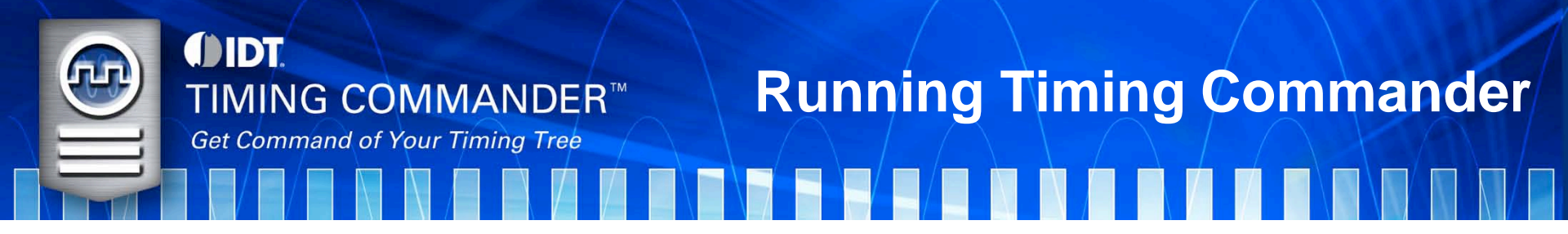

- Go to Windows>Programs>IDT and click on "Timing Commander"
- On the first run, there will be two options, "New Settings File" and "Open Settings File". Select "New Settings File".

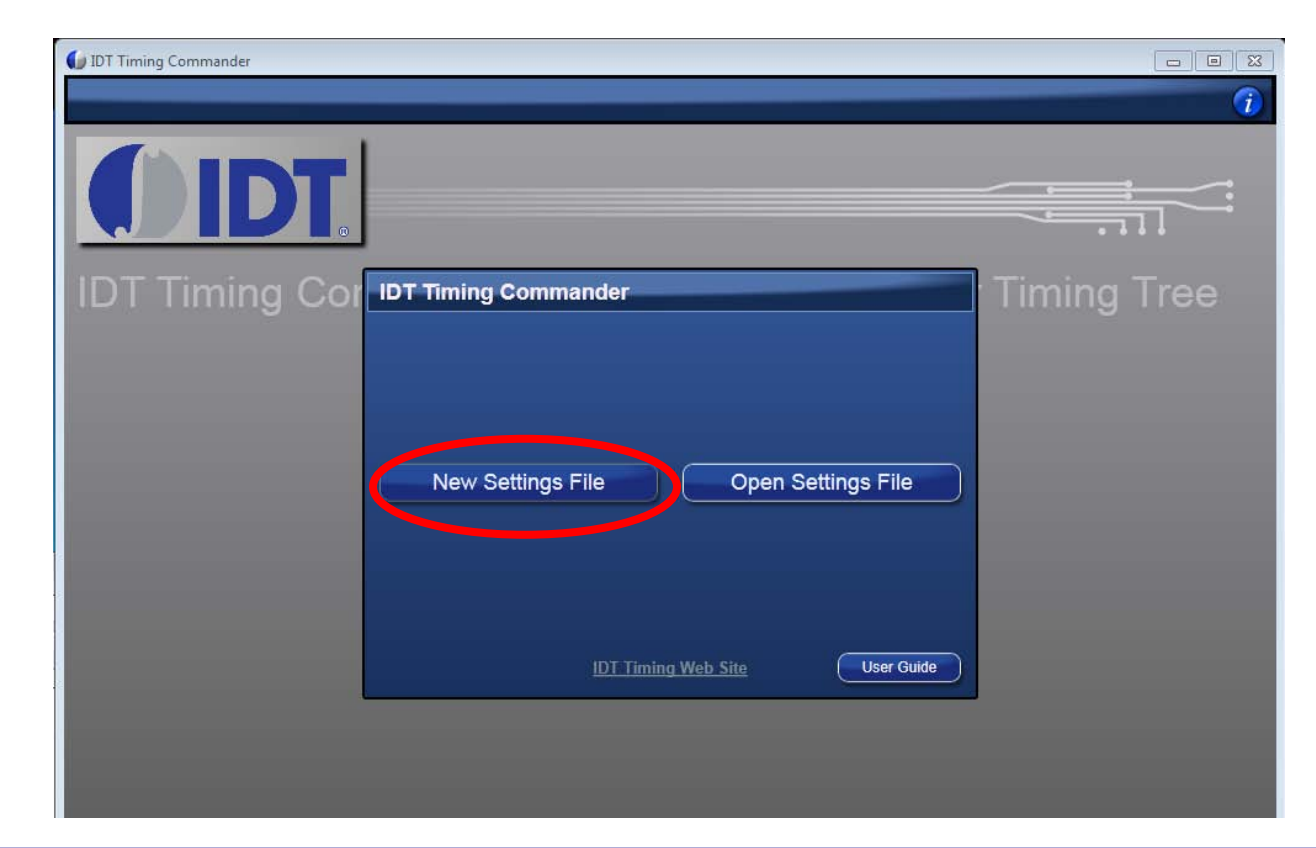

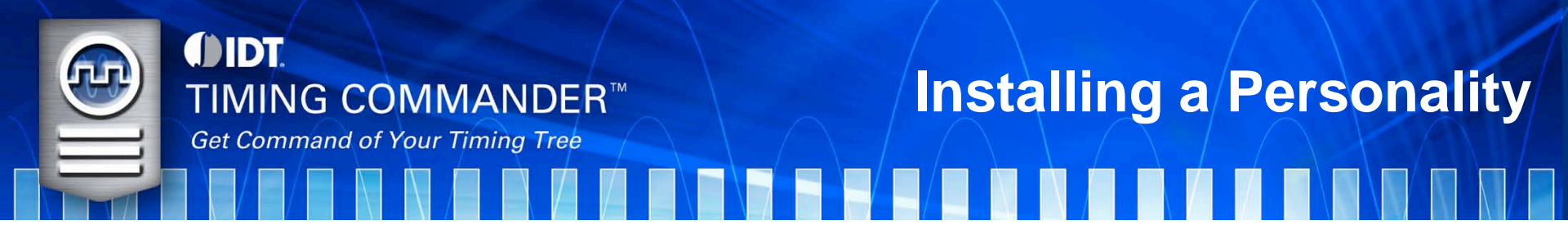

• The next screen will prompt for the "Personality" file.

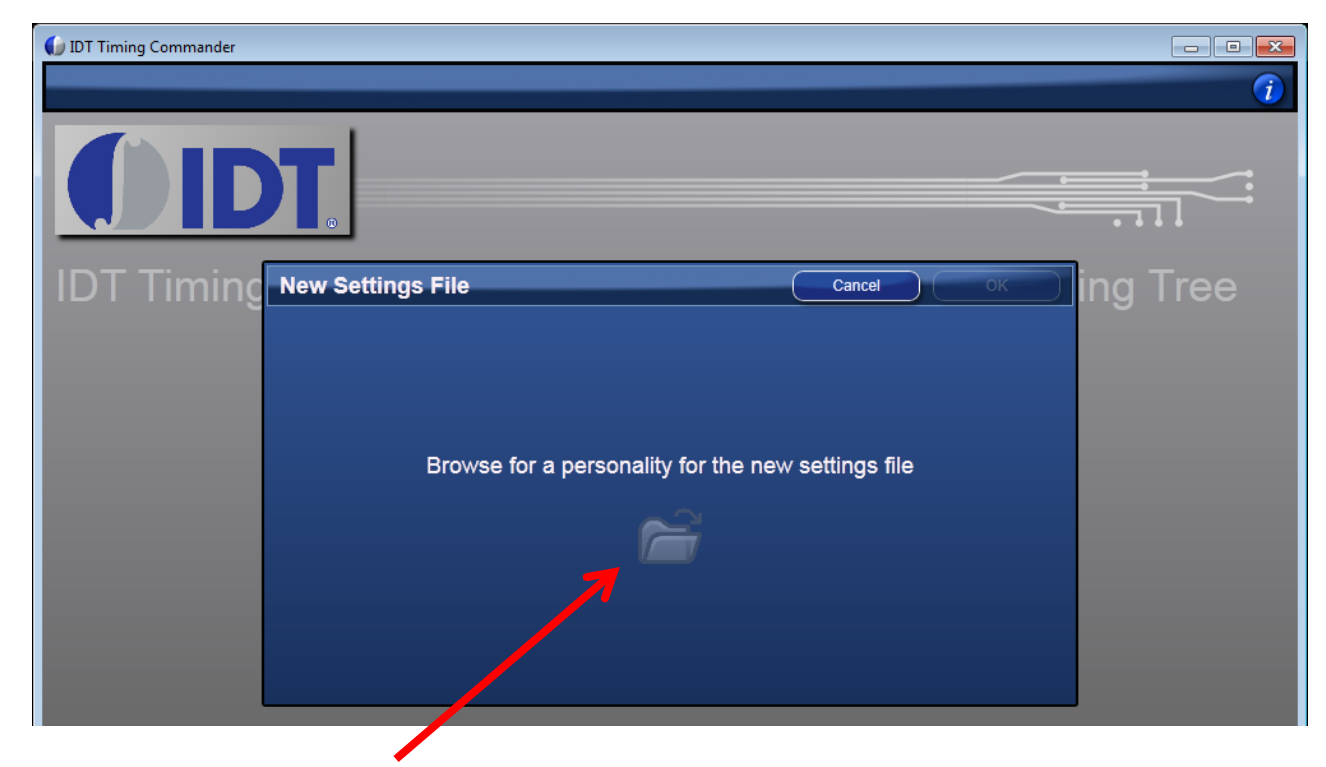

- Click on the small folder to browse for the ".tcp" file.
- Locate and select the ".tcp" file then press "Open".

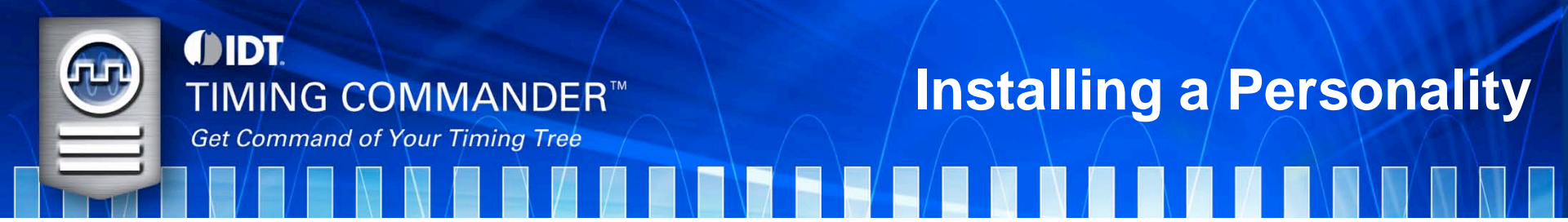

- The personality will now be listed under the "Product #" column. In the future, as more personalities are added, they will be visible in this location.
- Select the personality to load (only one available on first run).
- Press "OK" to load the GUI.

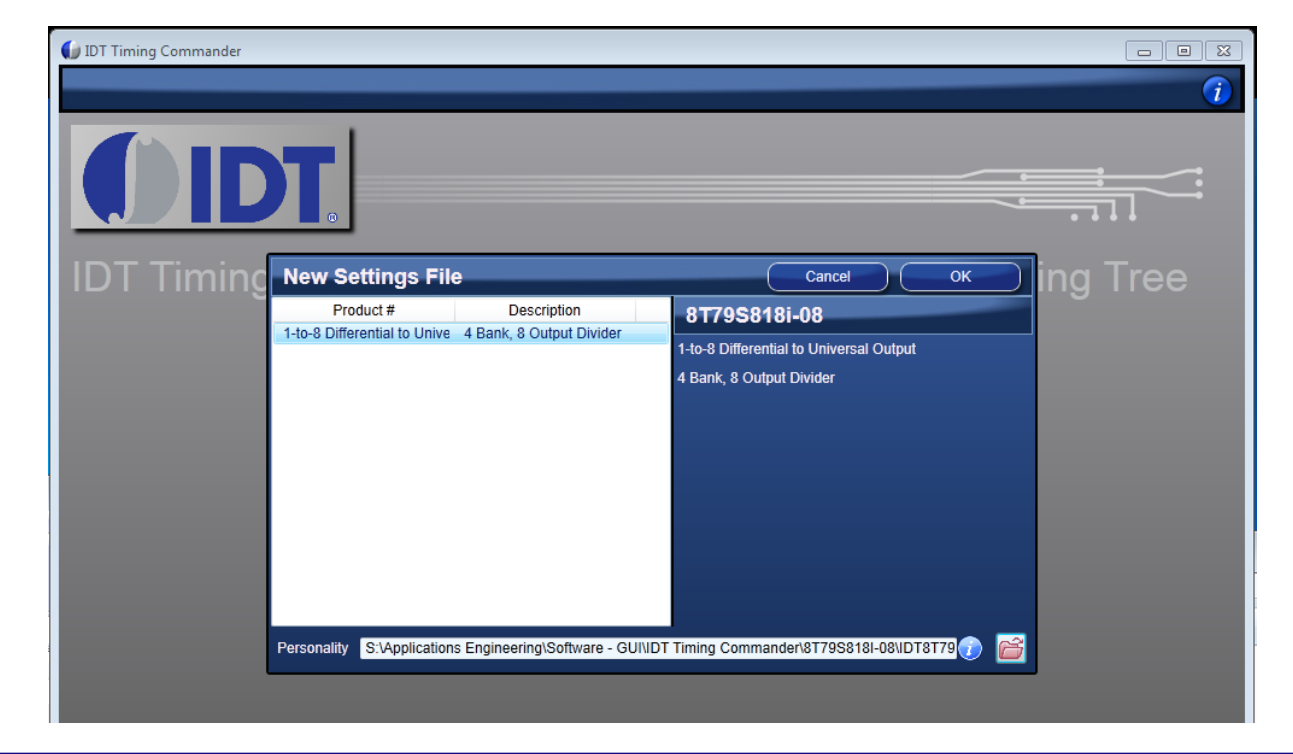

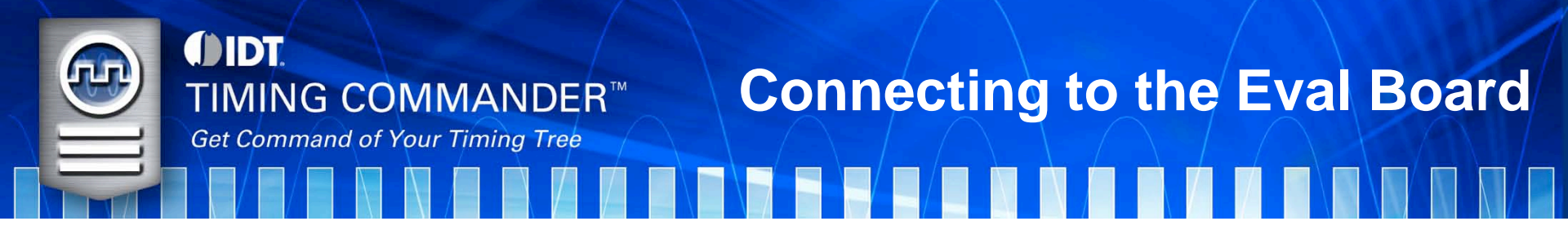

- Connect the Evaluation board to the PC with a USB cable.
- The final step necessary in order to communicate with the evaluation board is to click the "Connect Chip" button, at the top-right of the GUI.

| DT Timing Commander |                        |                  |            |                           |
|---------------------|------------------------|------------------|------------|---------------------------|
| 1-to-8 Differen     | tial to Universal Outp | out 💾            |            | 1                         |
| () IDT              | Diagram                | Bit Sets         |            |                           |
|                     | Bank_A<br>DivA         | QA0 Enable Cable | BankA_Type | QA Output Frequency<br>50 |

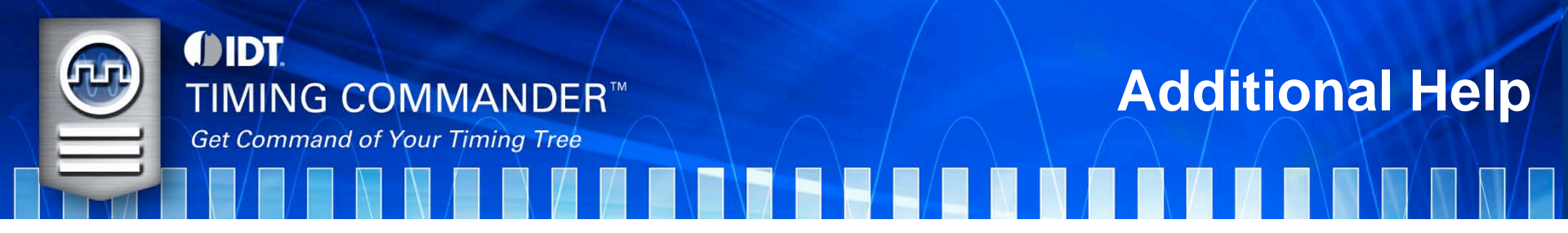

 For additional Help, the User Guide is available by clicking "User Guide" on the start-up screen of Timing Commander.

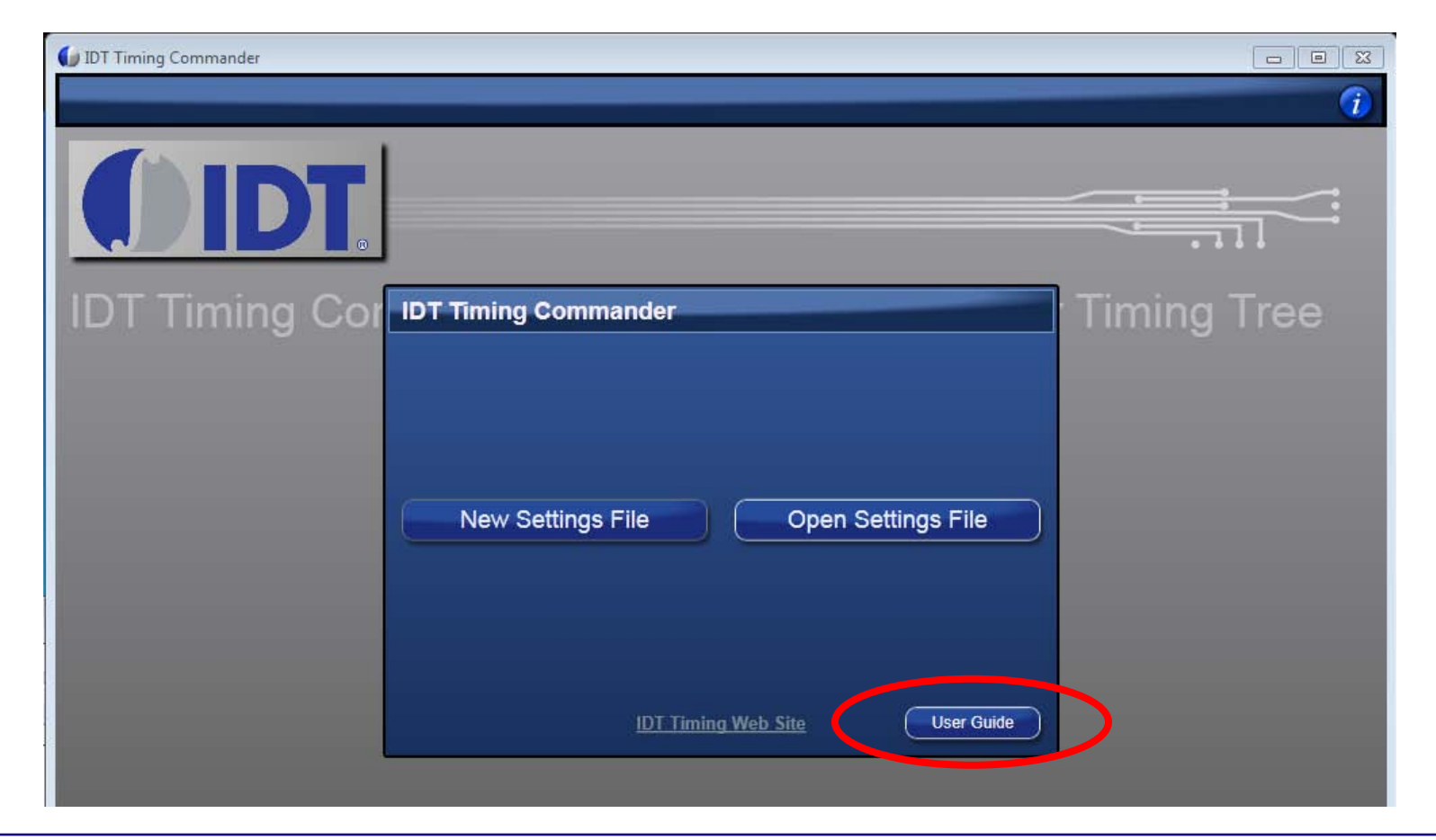